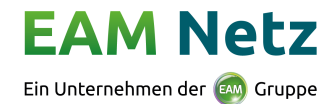

# Die häufigsten Fragen anderer Anwender

- > Wie registriere ich mich?
- Passwort vergessen?
- > Benutzername (E-Mail-Adresse) ändern
- > Mobilfunknummer für SMS-TAN-Verfahren ändern
- > Anschlussadresse (Bauort) Straße nicht in der Auswahl gefunden
- > Einbau einer neuen Messeinrichtung (Stromzähler / Gaszähler)
- > Wie melde ich eine neue Ladeeinrichtung (Wallbox, Ladesäule, E-Mobil) an?

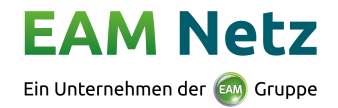

## Wie registriere ich mich?

Wenn Sie noch nicht registriert sind, registrieren Sie sich bitte über den Button

Registrieren

oder https://domino01.eam.de/portal/portal.nsf/registration.xsp

Nach der erfolgreichen Eingabe aller benötigten Daten beantragen Sie den Zugang, indem Sie erneut auf "*Registrieren*" klicken. Innerhalb weniger Minuten erhalten Sie eine E-Mail mit einem Link zur Bestätigung Ihrer E-Mail-Adresse. Bitte bestätigen Sie Ihre Anmeldung, indem Sie auf diesen Link klicken. Bitte beachten Sie den Hinweis bezüglich der Freischaltung der Registrierung. Sollten Sie diese E-Mail nicht erhalten haben, registrieren Sie sich bitte erneut.

**Bitte beachten Sie**, dass Registrierungen als Installateur bzw. als Anlagenplaner erst nach einer erfolgreichen Prüfung freigeschaltet werden können. Bis zur Freischaltung ist keine Anmeldung von Inbetriebsetzungen (Zählermeldungen) und Anträge für Einspeiseanlagen möglich.

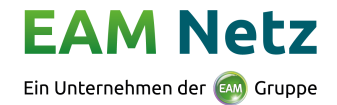

## Passwort vergessen?

Sollten Sie Ihr Passwort vergessen haben, können Sie auf "Passwort vergessen" klicken.

| EAM Netz 🔺 🖯                            | Informationen * 🛕 Bedienung *                                                                                                    |                                             |
|-----------------------------------------|----------------------------------------------------------------------------------------------------|---------------------------------------------|
| v                                       | Villkommen beim Online-Portal der EAM Netz!                                                                                                    | Login für registrierte Benutzer             |
| w                                       | fas kann hier angemeldet werden?                                                                                                    | E-Mail*<br>E-Mail-Adresse<br>Passwort*      |
| • Ku<br>• El<br>an<br>• G<br>• Pl<br>(D | unden / Bauherren können ihren Strom- oder Gasanschluss hier selbst anmelden.<br>lektro-Installationsbetriebe können Hausanschlüsse, inbetriebsetzungen, Anlagen- bzw. Zählerveränderungen sowie Erzeugungsanlagen<br>nmelden.<br>as-Installationsbetriebe können Hausanschlüsse, inbetriebsetzungen sowie Anlagen- bzw. Zählerveränderungen anmelden.<br>laner von Stromerzeugungsanlagen (z.B. PV-Anlagen) können diese für ihre Kunden anmelden.<br>Die Inbetriebsetzung kann nur durch einen eingetragene Elektroinstallationsbetrieb angemeldet werden.) | Passwort<br>Passwort vergessen?<br>Anmelden |

Geben Sie die E-Mail-Adresse an, mit der Sie sich im Online-Portal registriert haben und klicken Sie auf den Button **"Anfordern"** um ein neues Passwort anzufordern. Innerhalb weniger Minuten erhalten Sie eine E-Mail mit einem Link zur Vergabe eines neuen Passwortes. Sollte die E-Mail nicht innerhalb weniger Minuten eingehen, prüfen Sie bitte Ihren Spam-Ordner.

| EAM Netz 🕈 🛛 Informationen * 🛆 Bedienung *                                                                                                    |                                                                                                    |
|----------------------------------------------------------------------------------------------------|----------------------------------------------------------------------------------------------------|
| ™ Willkommen beim Online-Portal der EAM Netz!                                                                                                    | Login für registrierte Benutzer<br>E-Mail*                                                                                                    |
| Was kann hier angemeldet werden?  • Kunden / Bauherren können Ihren Strom- oder Gasanschluss hier selbst anmelden. • Elektro-Installationsbetriebe können Hausanschlüsse, Inbetriebsetzungen, Anlagen- bzw. Zählerveränderungen sowie Erzeugungsanlagen<br>anmelden. • Gas-Installationsbetriebe können Hausanschlüsse, Inbetriebsetzungen sowie Anlagen- bzw. Zählerveränderungen anmelden. • Planer von Stromerzugungsanlagen (Z.B. PV-Anlagen) können diese Für Ihre Kunden anmelden.<br>(Die Inbetriebsetzung kann nur durch einen eingetragenen Elektroinstallationsbetrieb angemeldet werden.) | E-Malf-Adresse Passwort Bitte kilcken Ste auf 'Anfordern', um eine E-Malf mit weiteren Informationen zur Passwort-Änderung zu erhalten. Passwort vorhanden? Anfordern |

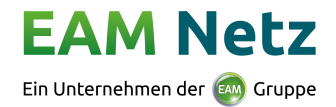

## Benutzername (E-Mail-Adresse) ändern

Nach dem Sie sich am Online-Portal der EAM Netz angemeldet haben, haben Sie über die Aktion "Kontakt", welche sich in der Menüleiste befindet, die Möglichkeit mit uns in den Kontakt zu treten.

| EAM Net                                      | Z 🔒 🖈 Antrag online erstell   | en 📕 Ihre Anträge 🔻 | informationen 👻 🛕  | Bedienung *           |           |                 | -         |            | Konta            | kt 🧕                  |  |
|----------------------------------------------|-------------------------------|---------------------|--------------------|-----------------------|-----------|-----------------|-----------|------------|------------------|-----------------------|--|
| Ihre übermiktelten Anträge C Vetlängem 39:51 |                               |                     |                    |                       |           |                 |           |            |                  |                       |  |
| ( 1 2                                        |                               |                     |                    |                       |           |                 |           |            | suchen X         |                       |  |
| Antragsnr. 1                                 | Meldungsnummer 🔱              | Anschlussort 1      | Straße/Baugebiet 🔱 | Antragsart ∤          | Sparte 11 | Auftraggeber 🔱  | Ort 11    | Datum 🎝    | Status 🔱         |                       |  |
| 20-102103Q                                   | Meldungsnummer nicht vergeben | Adelebsen-Adelebsen | Ahornweg 1         | Neue Erzeugungsanlage | Strom     | Mustermann, Max | Adelebsen | 26.03.2020 | Web-Antrag für S | AP-EBC freigegeben    |  |
| 20-102102Q                                   | Meldungsnummer nicht vergeben | Adelebsen-Adelebsen | Ahornweg 1         | Neue Erzeugungsanlage | Strom     | Mustermann, Max | Adelebsen | 26.03.2020 | Web-Antrag für S | AP-EBC freigegeben    |  |
| 20-102101Q                                   | 000700043634                  | Adelebsen-Adelebsen | Ahornweg 1         | Neue Erzeugungsanlage | Strom     | Mustermann, Max | Adelebsen | 26.03.2020 | Web-Antrag in Ef | BC Meldung übernommen |  |

In diesem Fall nehmen Sie bitte die folgende Auswahl "Änderung E-Mail-Adresse für das Onlineportal".

| Kontakt                |            |                                                    |          |         |
|------------------------|------------|----------------------------------------------------|----------|---------|
| Kontaktgrund*          |            | bitte auswählen                                    |          | varial  |
|                        |            |                                                    |          |         |
|                        |            | Anfrage Installateure                              | <u> </u> | urcrag  |
|                        |            | TRGI 2018 Nachweis                                 |          | ine A   |
| Rotenburg-Lispenhausen | Am Sportpl | Änderung E-Mail-Adresse für das Onlineportal       | =        | keine A |
| Neustadt-Neustadt      | Hindenburg | Änderung Mobilfunknummer für das SMS-TAN-Verfahren |          | Muster  |
| Neustadt-Neustadt      | Hindenburg | Hinzufügen einer Fachkraft                         |          | Muster  |
| Amöneburg-Mardorf      | Am Gansac  | Löschen einer Fachkraft                            | -        | Obst, C |

Bitte füllen Sie hier alle notwendigen Daten zum Kontakt "Änderung E-Mail-Adresse für das Onlineportal" aus und senden Sie den Kontakt anschließen ab.

| Kontakt                         |                                                                                                    |            |
|---------------------------------|----------------------------------------------------------------------------------------------------|------------|
| ی<br>Kontaktgrund <b>*</b>      | Änderung E-Mail-Adresse für das Onlineportal                                                                                                    | <b>x</b> • |
| Kurzbeschreibung                | Die E-Mail-Adresse ist nicht mehr gültig und soll geändert werden                                                                                                    |            |
| Weitere Informationen           | Wenn Sie die E-Mail-Adresse für das Onlineportal ändern wollen, ist das folgende<br>(elektronische ausfüllbare) Formular mit den Daten und Unterschriften der<br>verantwortlichen Fachkraft / aller verantwortlichen Fachkräfte erforderlich. | •          |
|                                 | Bitte fügen Sie das vollständig ausgefüllte und persönlich unterschriebene Form           (als Scan) bei.                                                                                                    | ular       |
| Rückfragen und Rückmeldungen an | Name der Kontaktperson                                                                                                    |            |
| Telefonnummer*                  | Telefonnummer                                                                                                    |            |
| E-Mail-Adresse*                 | E-Mail-Adresse                                                                                                    |            |
| Beschreibung*                   | Beschreibung Ihres Anliegens                                                                                                    |            |
| Freischaltung für das SMS-TAN-  |                                                                                                    | .::        |
| Verfahren*                      |                                                                                                    |            |
|                                 | Absenden Schließer                                                                                                    | ו          |

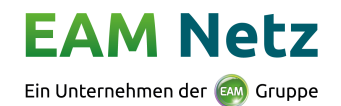

#### Mobilfunknummer für SMS-TAN-Verfahren ändern

Nachdem Sie sich am Online-Portal der EAM Netz angemeldet haben, haben Sie über die Aktion "Kontakt", welche sich in der Menüleiste befindet, die Möglichkeit mit uns in den Kontakt zu treten.

| EAM Netz                          | 🔒 🕇 Antrag online erstelle                                                                                                    | n 📕 Ihre Anträge 🕇  | 🕄 Informationen 👻 🛕 | Bedienung *           |          |                 | -         |            |          | ⊠Kontakt 💄                       |  |
|-----------------------------------|----------------------------------------------------------------------------------------------------|---------------------|---------------------|-----------------------|----------|-----------------|-----------|------------|----------|----------------------------------|--|
| Ihre übermi Etelten Anträge 39:51 |                                                                                                    |                     |                     |                       |          |                 |           |            |          |                                  |  |
| ( 1 2                             | 4               3               4               5               Attuelles Jahr und Vorjahr               *             für Sudwarlationen               suchen |                     |                     |                       |          |                 |           |            | suchen X |                                  |  |
| Antragsnr. 11                     | Meldungsnummer \$                                                                                                    | Anschlussort \$     | Straße/Baugebiet 🕴  | Antragsart \$         | Sparte 🔱 | Auftraggeber ∤  | Ort 11    | Datum 🎝    | Status   | s 41                             |  |
| 20-102103Q                        | Meldungsnummer nicht vergeben                                                                                                    | Adelebsen-Adelebsen | Ahornweg 1          | Neue Erzeugungsanlage | Strom    | Mustermann, Max | Adelebsen | 26.03.2020 | Web-A    | Intrag für SAP-EBC freigegeben   |  |
| 20-102102Q                        | Meldungsnummer nicht vergeben                                                                                                    | Adelebsen-Adelebsen | Ahornweg 1          | Neue Erzeugungsanlage | Strom    | Mustermann, Max | Adelebsen | 26.03.2020 | Web-A    | Antrag für SAP-EBC freigegeben   |  |
| 20-102101Q                        | 000700043634                                                                                                    | Adelebsen-Adelebsen | Ahornweg 1          | Neue Erzeugungsanlage | Strom    | Mustermann, Max | Adelebsen | 26.03.2020 | Web-A    | Antrag in EBC Meldung übernommen |  |

In diesem Fall nehmen Sie bitte die folgende Auswahl "Änderung Mobilfunknummer für das SMS-TAN-Verfahren".

| ntrag | onune erstetten | mie Anuage 🕲 | Ų      | miormationen *                                         |   | _ ^         |
|-------|-----------------|--------------|--------|--------------------------------------------------------|---|-------------|
| K     | Contakt         |              |        |                                                        |   | I           |
| к     | ontaktgrund*    |              |        | — bitte auswählen —                                    |   | var         |
| ŀ     |                 |              |        | Anfrage Installateure<br>TRGI 2018 Nachweis            | • | u <b>ft</b> |
|       | Rotenburg-Lispe | nhausen Am S | portpl | Änderung E-Mail-Adresse für das Onlineportal           | Ξ | keine       |
|       | Neustadt-Neusta | adt Hinde    | enburg | Änderung Mobilfunknummer für das SMS-TAN-Verfahren 👆 👆 |   | Must        |
|       | Neustadt-Neusta | adt Hinde    | enburg | Hinzufügen einer Fachkraft                             |   | Must        |
|       | Amöneburg-Mar   | dorf Am G    | ansacl | Löschen einer Fachkraft                                | Ŧ | Obst        |

Bitte füllen Sie hier alle notwendigen Daten zum Kontakt "Änderung Mobilfunknummer für das SMS-TAN-Verfahren" aus und senden Sie den Kontakt anschließen ab.

| k<br>Kontakt                    |                                                                                                    |
|---------------------------------|----------------------------------------------------------------------------------------------------|
| Kontaktgrund*                   | Änderung Mobilfunknummer für das SMS-TAN-Verfahren *                                                                                                    |
| Kurzbeschreibung                | Die Mobilfunknummer einer Fachkraft ist nicht mehr gültig und soll geändert werden                                                                                         |
| Weitere Informationen           | Sollten sich die Mobilfunknummer einer oder mehrerer Fachkraft (Fachkräfte)<br>verändert geändert haben ist folgende (elektronische ausfüllbare) Formular<br>erforderlich. |
|                                 | Bitte fügen Sie das vollständig ausgefüllte und persönlich unterschriebene Formula<br>(als Scan) bei.                                                                      |
| Rückfragen und Rückmeldungen an | Name der Kontaktperson                                                                                                    |
| Telefonnummer*                  | Telefonnummer                                                                                                    |
| E-Mail-Adresse*                 | E-Mail-Adresse                                                                                                    |
| Beschreibung*                   | Beschreibung Ihres Anliegens                                                                                                    |
| Freischaltung für das SMS-TAN-  | / → Auswählen                                                                                                    |
| Verfahren*                      |                                                                                                    |

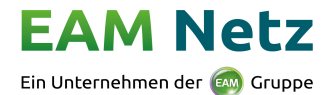

#### Anschlussadresse (Bauort) – Straße nicht in der Auswahl gefunden

Sollten Sie bei der Auswahl der Straße nicht die passende Straße gefunden haben, können Sie diese in das Feld "*Baugebiet*" eintragen.

Beispiel: Maximilianstr. in Baunatal-Guntershausen

| Ort 0 •                                         | Baunatal                                                         | × • Ortsteil• |            | Guntershausen                              | × *              |
|-------------------------------------------------|------------------------------------------------------------------|---------------|------------|--------------------------------------------|------------------|
| Strasse 🟮 •                                     | Strasse auswählen (zuerst Ort und Ortsteil)                      | Hausnum       | mer*       | Hausnummer                                 |                  |
| Zusatz                                          | Ма                                                               |               |            |                                            |                  |
| Baugebiet*                                      | Keine Übereinstimmungen gefunden                                 | Flur / Flu    | rstück 🛛 • | eta /eta atiska ana eta 0 Ata ara ara      | unhakanat        |
|                                                 |                                                                  |               |            | rtur / Furstuck, wenn stratstynausni, noch |                  |
| Anschlussadres                                  | se (Bauort)                                                      |               |            | Fuer / Fuer such wenn surabythausin, noch  | undexamite       |
| Anschlussadress<br>Ort O.                       | se (Bauort) Baunatal Strasse auswählen /zuerst Ort und Ortsteil) | x = Ortsteil* | mer        | Guntershausen                              | x*)              |
| Anschlussadress<br>Ort O<br>Strasse O<br>Zusatz | Baunatal Strasse auswählen (zuerst Ort und Ortsteil) Zusatz      | × · Ortsteil* | mer        | Guntershausen                              | 010853003<br>* * |

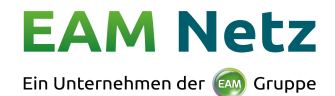

#### Einbau einer neuen Messeinrichtung (Stromzähler/Gaszähler)

Nachdem Sie sich am Online-Portal der EAM Netz als Installateur angemeldet haben, haben Sie über die Aktion **"Antrag online erstellen",** welche sich in der Menüleiste befindet, die Möglichkeit verschiedene Anträge, je nach Berechtigungen, zu erstellen.

| EAM Net                                       | Z 🏫 ★ Antrag online erstelle                                                                                                    | n 📕 Ihre Anträge 🔭  | 🕄 Informationen 👻 🛕 | 🖾 Kontakt 🔍           |           |                 |           |            |                                        |  |
|-----------------------------------------------|----------------------------------------------------------------------------------------------------|---------------------|---------------------|-----------------------|-----------|-----------------|-----------|------------|----------------------------------------|--|
| Ihre übermiktelten Anträge C Verlängern 39:51 |                                                                                                    |                     |                     |                       |           |                 |           |            |                                        |  |
| < 1 2                                         | ϵ         1         2         3         4         5         6         7         8            Aktuelles Jahr und Vorjahr         *         *         *         für Suchvariationen         suchen |                     |                     |                       |           |                 |           |            | suchen X                               |  |
| Antragsnr. 1                                  | Meldungsnummer \$                                                                                                    | Anschlussort 1      | Straße/Baugebiet 🔱  | Antragsart 1          | Sparte 11 | Auftraggeber 🔱  | Ort 11    | Datum 11   | Status 11                              |  |
| 20-102103Q                                    | Meldungsnummer nicht vergeben                                                                                                    | Adelebsen-Adelebsen | Ahornweg 1          | Neue Erzeugungsanlage | Strom     | Mustermann, Max | Adelebsen | 26.03.2020 | ) Web-Antrag für SAP-EBC freigegeben   |  |
| 20-102102Q                                    | Meldungsnummer nicht vergeben                                                                                                    | Adelebsen-Adelebsen | Ahornweg 1          | Neue Erzeugungsanlage | Strom     | Mustermann, Max | Adelebsen | 26.03.2020 | ) Web-Antrag für SAP-EBC freigegeben   |  |
| 20-102101Q                                    | 000700043634                                                                                                    | Adelebsen-Adelebsen | Ahornweg 1          | Neue Erzeugungsanlage | Strom     | Mustermann, Max | Adelebsen | 26.03.2020 | ) Web-Antrag in EBC Meldung übernommen |  |

Unter dem Punkt "Inbetriebsetzung und Anlagenveränderung (Antrag zum Zähler)" können Sie eine neue Messeinrichtung Strom oder Gas beantragen.

| Neuen Antrag erstellen |                                                                                                    | C Verlängern | 06:12 |
|------------------------|----------------------------------------------------------------------------------------------------|--------------|-------|
| ❤ Baustr               | om-, Schausteller- und Festplatzanschluss                                                                                                    |              |       |
| ✓ Netzar               | sschluss Strom / Gas (z.B. Hausanschluss)                                                                                                    |              |       |
| ↑ Inbetr               | ebsetzung und Anlagenveränderung (Antrag zum Zähler)                                                                                                    |              |       |
|                        | Inbetriebsetzung (Einbau einer neuen Messeinrichtung)<br>Wählen Sie diese Antragsart, wenn Sie einen neuen Netzanschluss in Betrieb setzen möchten, oder nur eine neue Messeinrichtung benötigen (z. B.<br>Anlagentrennung). | Antrag       |       |
| C                      | Austausch einer Messeinrichtung<br>Wählen Sie diese Antragsart, wenn Sie eine Messeinrichtung verändern möchten.<br>Zum                                                                                                    | Antrag       |       |
|                        | Anlagenveränderung (ohne Veränderung einer Messeinrichtung)                                                                                                    |              |       |

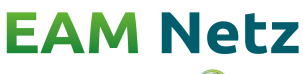

Ein Unternehmen der 🞰 Gruppe

#### Wie melde ich eine neue Ladeeinrichtung (Wallbox, Ladesäule, E-Mobil) an?

Nachdem Sie sich am Online-Portal der EAM Netz als Installateur angemeldet haben, haben Sie über die Aktion "Antrag online erstellen", welche sich in der Menüleiste befindet, die Möglichkeit verschiedene Anträge, je nach Berechtigungen, zu erstellen.

| EAM Net                          | EAM Netz 🔺 🛧 Antragonline erstellen 🖽 Ihre Anträge * 🏵 Informationen * 🕰 Bedienung * |                     |                     |                       |           |                 |           | 🖾 Kontakt 💄 |                                      |       |  |  |
|----------------------------------|--------------------------------------------------------------------------------------|---------------------|---------------------|-----------------------|-----------|-----------------|-----------|-------------|--------------------------------------|-------|--|--|
| Ihre übermičtelten Anträge 39:51 |                                                                                      |                     |                     |                       |           |                 |           |             |                                      | 39:51 |  |  |
| < 1 2                            | c     1     2     3     4     5     6     7     8                                    |                     |                     |                       |           |                 |           | suchen X    |                                      |       |  |  |
| Antragsnr. 1                     | Meldungsnummer \downarrow 🕇                                                          | Anschlussort 1      | Straße/Baugebiet 11 | Antragsart 11         | Sparte 11 | Auftraggeber 🔱  | Ort 11    | Datum 11    | Status 11                            |       |  |  |
| 20-102103Q                       | Meldungsnummer nicht vergeben                                                        | Adelebsen-Adelebsen | Ahornweg 1          | Neue Erzeugungsanlage | Strom     | Mustermann, Max | Adelebsen | 26.03.2020  | Web-Antrag für SAP-EBC freigegeben   |       |  |  |
| 20-102102Q                       | Meldungsnummer nicht vergeben                                                        | Adelebsen-Adelebsen | Ahornweg 1          | Neue Erzeugungsanlage | Strom     | Mustermann, Max | Adelebsen | 26.03.2020  | Web-Antrag für SAP-EBC freigegeben   |       |  |  |
| 20-102101Q                       | 000700043634                                                                         | Adelebsen-Adelebsen | Ahornweg 1          | Neue Erzeugungsanlage | Strom     | Mustermann, Max | Adelebsen | 26.03.2020  | Web-Antrag in EBC Meldung übernommen |       |  |  |

Unter der Kategorie "**Netzanschluss Strom / Gas (z. B. Hausanschluss)**" können Sie unter dem Punkt "**Veränderung / Demontage eines Netzanschlusses Strom / Gas**" eine neue Ladeeinrichtung (Wallbox, Ladesäule, E-Mobil) anmelden.

| Neuen Antrag erstellen |                                                                                                    | C Verlängern | 19:48 |
|------------------------|----------------------------------------------------------------------------------------------------|--------------|-------|
| ♥ Baustrom-,           | Schausteller- und Festplatzanschluss                                                                                                    |              |       |
| ▲ Netzanschl           | uss Strom / Gas (z.B. neuer Hausanschluss) / Veränderung Netzanschluss (z.B. Ladeeinrichtung)                                                                                                    |              |       |
| C                      | Neuer Netzanschluss Strom / Gas (ohne Erzeugungsanlage)<br>Wählen Sie diese Antragsart, wenn Sie einen neuen Netzanschluss (Hausanschluss) für die Sparte Strom und/oder Gas anmelden wollen.<br>Zum Antrag                                                                                                    |              |       |
| ٢                      | Veränderung eines bestehenden Netzanschlusses (Hausanschlusses Strom / Gas)<br>Wählen Sie diese Antragsart, wen ein bestehender Anschluss verändert (Umlegung, Leistungserhähung, Anmeldung anmeldepflichtiger Geräte (z.B. Durchlauferhitzer, Ladeeinrichtungen für Elektrofahrzeuge<br>etc.)) oder endgültig demontiert werden soll. | 3            |       |